# Guide démonstratif CIH Mobile v2

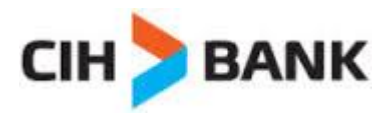

#### **Navigation**

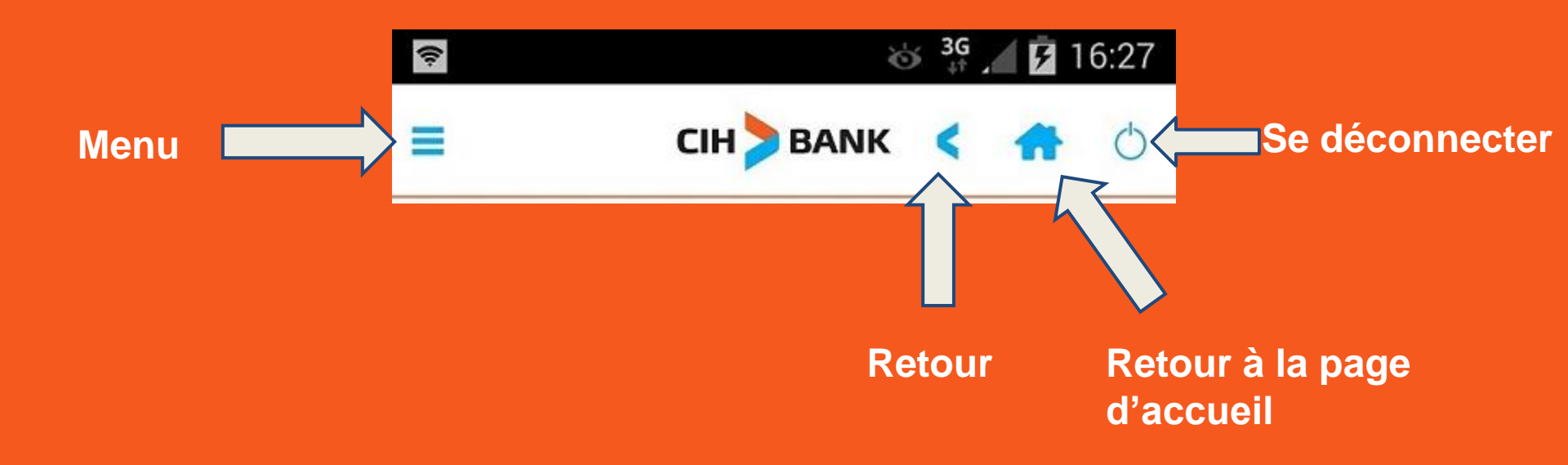

## **Espace demo**

Découvrir l'ensemble des services qu'offre la nouvelle application sans authentification.

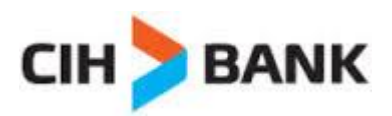

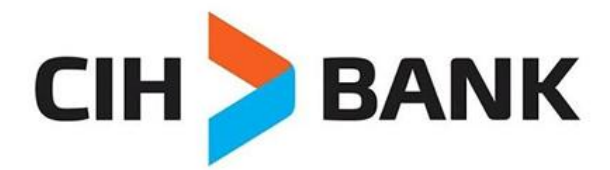

La banque de demain dès aujourd'hui

### Cliquez sur "VOIR LA DEMO"

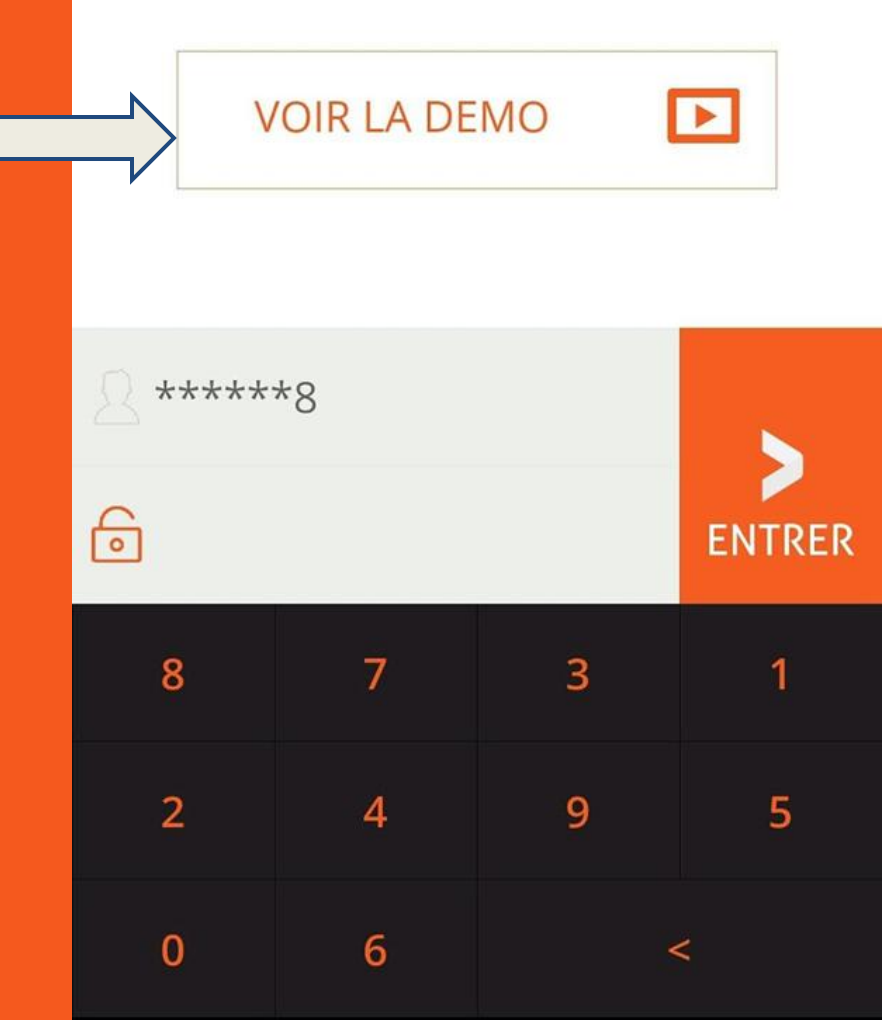

#### 任 🖾 🚟 🕂 🔤 😳 🌚 🕂 🛛 🕸 🛱 📶 🔳 09:30

# Un écran s'affichera pour valider votre choix

Vous allez rentrer en mode démonstration.

SOUHAITEZ-VOUS Y ACCEDER ?

cliquez sur Oui pour accéder

# Cliquez sur oui pour accéder

# Accès aux comptes

L'accès se fait par l'introduction du N° de compte (les 7 premiers chiffres) et le mot de passe CIH ONLINE en utilisant le clavier virtuel.

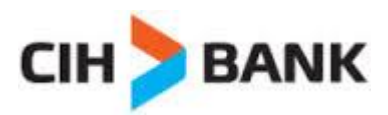

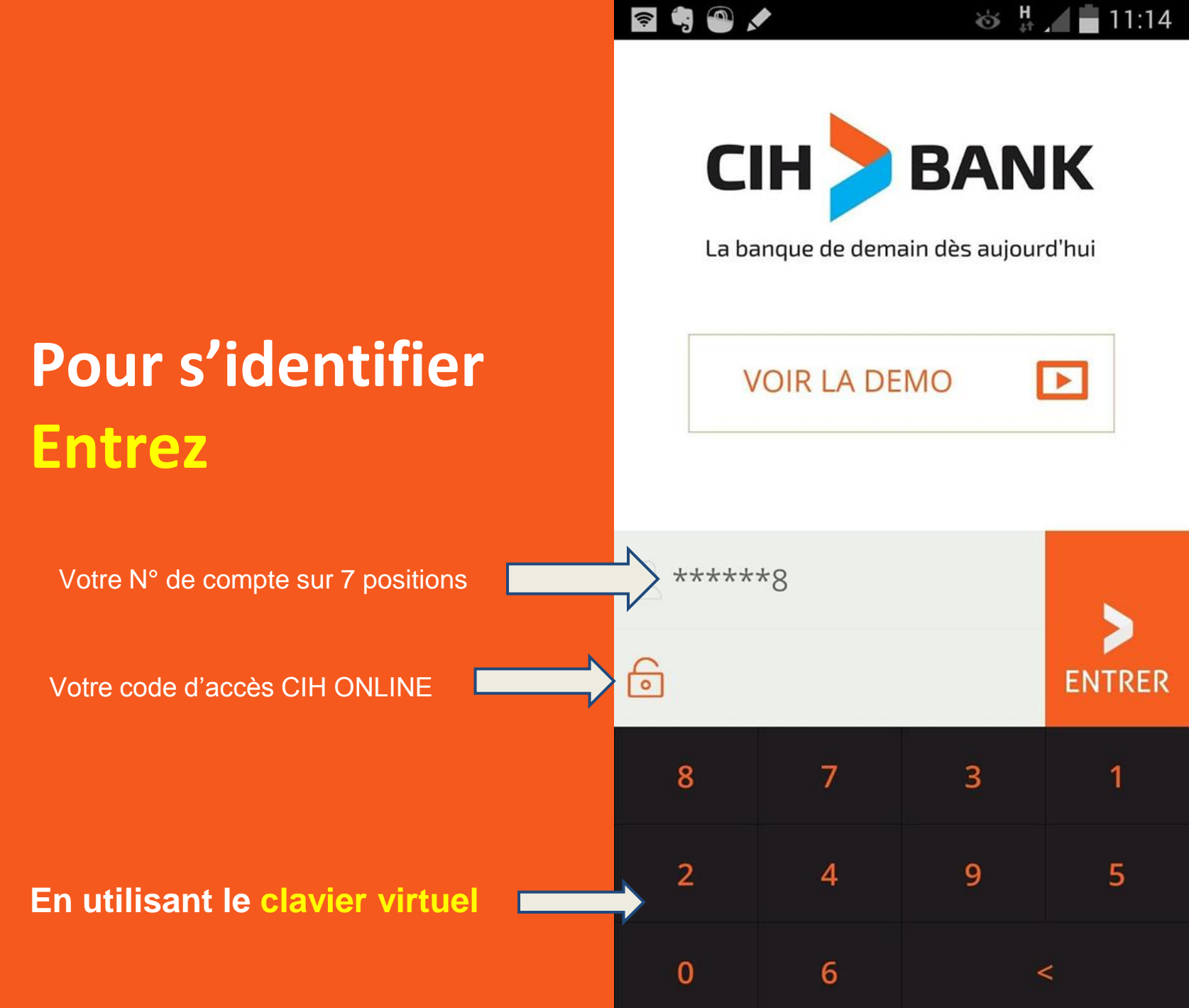

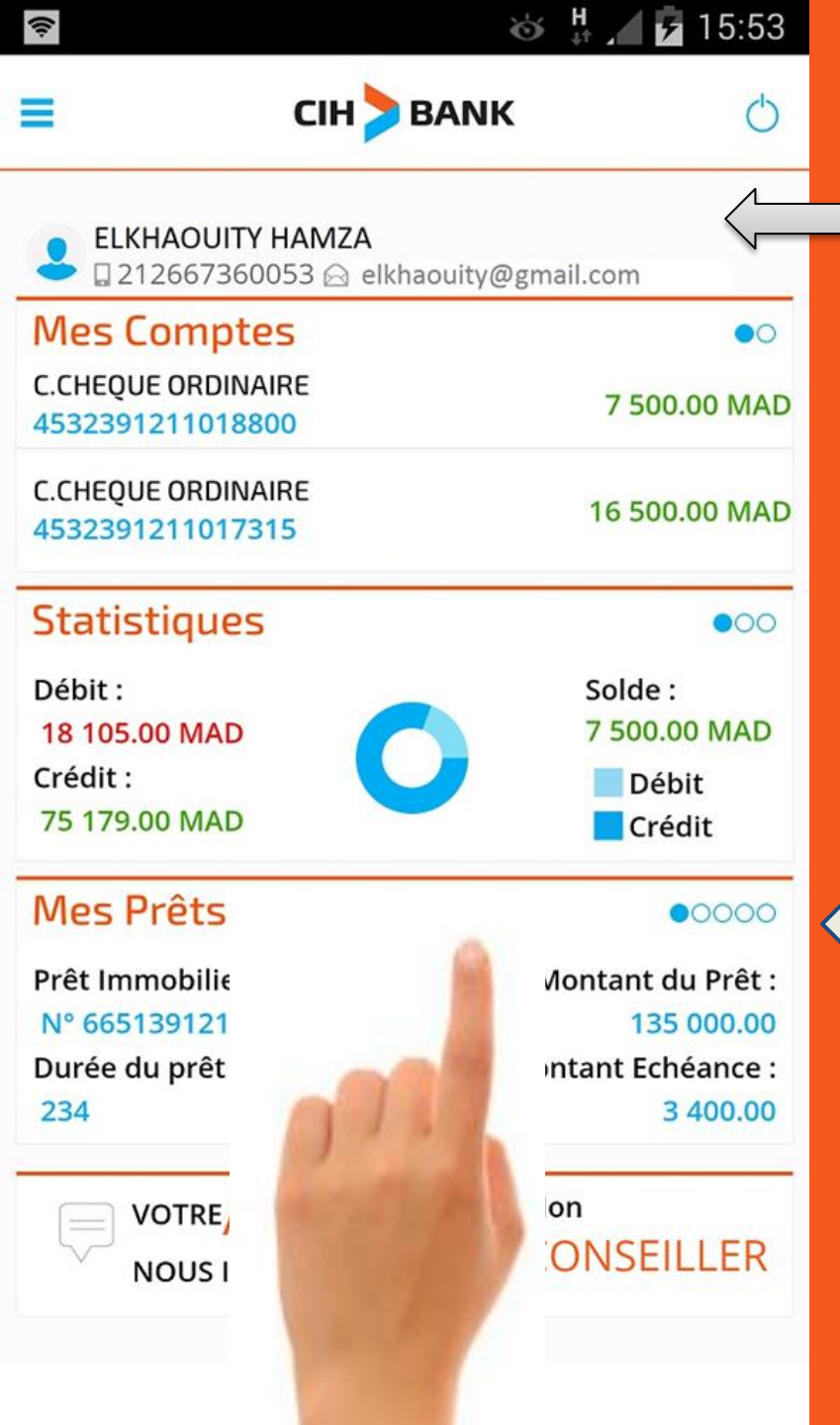

### **Après l'authentification,** Vous accédez à la page d'accueil de l'application

Vous avez une synthèse générale sur votre situation financière

Cette icône sert comme repère de navigation.

**Exemple : Pour consulter les autres prêts glissez votre doigt à gauche.** 

Et pour retourner glissez votre doigt à droite

🚳 👫 🖊 💆 15:53

### A tout moment,

vous pouvez cliquer sur cette icône pour accéder au menu de l'application

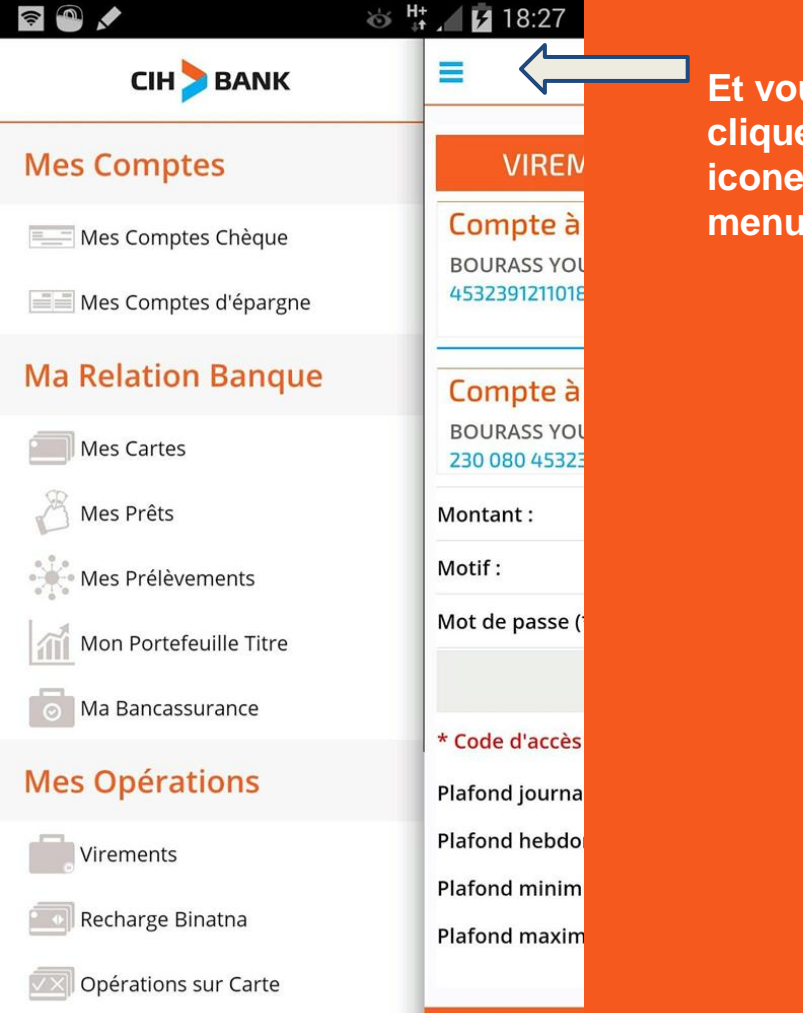

Et vous pouvez cliquer sur la même icone pour fermer le menu ((:

| Mes Comptes                                           | •0                                         |
|-------------------------------------------------------|--------------------------------------------|
| C.CHEQUE ORDINAIRE<br>4532391211018800                | 7 500.00 MAD                               |
| C.CHEQUE ORDINAIRE<br>4532391211017315                | 16 500.00 MAD                              |
| Statistiques                                          | •00                                        |
| Débit :<br>18 105.00 MAD<br>Crédit :<br>75 179.00 MAD | Solde :<br>7 500.00 MAD<br>Débit<br>Crédit |
| Mes Prêts                                             | 00000                                      |
| Prêt Immobilier<br>Nº 6651391211018733                | Montant du Prêt :<br>135 000.00            |
| Durée du prêt :<br>234                                | Montant Echéance :<br>3 400.00             |
| VOTREAVIS<br>NOUS INTERESSE                           | ONSEILLER                                  |

CIH > BANK

|         | A 100 A                | 🍅 👫 🖊 🗗 18:27                                                                                                    |
|---------|------------------------|----------------------------------------------------------------------------------------------------|
| S       |                        | =                                                                                                    |
| oliguez | Mes Comptes            | VIREN                                                                                                    |
|         | Mes Comptes Chèque     | Compte à                                                                                                    |
|         | Mes Comptes d'épargne  | 4532391211018                                                                                                    |
|         | Ma Relation Banque     | Compte à                                                                                                    |
|         | Mes Cartes             | BOURASS YOU<br>230 080 45323                                                                                                    |
|         | 🔏 Mes Prêts            | Montant :                                                                                                    |
|         | Mes Prélèvements       | Motif :                                                                                                    |
|         | Mon Portefeuille Titre | Mot de passe (                                                                                                    |
|         | Ma Bancassurance       | * Code d'accès                                                                                                    |
|         | Mes Opérations         | Plafond journa                                                                                                    |
|         | Virements              | Plafond hebdo                                                                                                    |
|         | Recharge Binatna       | Plafond minim                                                                                                    |
|         | Opérations sur Carte   |                                                                                                    |
|         | S                      | CIIQUEZ  CIIQUEZ  Mes Comptes Mes Comptes Chèque  Mes Comptes d'épargne  Mes Cartes  Mes Prélèvements  Mes Prélèvements  Mes Prélèvements  Mes Prélèvements  Mes Cartes  Mes Prélèvements  Mes Prélèvements  Mes Cartes  Mes Prélèvements  Mes Prélèvements  Mes Cartes  Mes Prélèvements  Mes Prélèvements  Mes Cartes  Mes Prélèvements  Mes Cartes  Mes Prélèvements  Mes Prélèvements  Mes Cartes  Mes Cartes  Mes Prélèvements  Mes Cartes  Mes Prélèvements  Mes Cartes  Mes Prélèvements  Mes Cartes  Mes Prélèvements  Mes Prélèvements  Mes Cartes  Mes Prélèvements  Mes Cartes  Mes Prélèvements  Mes Cartes  Mes Cartes  Mes Cartes  Mes Prélèvements  Mes Cartes  Mes Prélèvements  Mes Cartes  Mes Cartes  Mes Prélèvements  Mes Cartes  Mes Prélèvements  Mes Cartes  Mes Prélèvements  Mes Cartes  Mes Prélèvements  Mes Prélèvements |

| ۹ 🖍                                     | ര് 👫 📶 🛑 10:25            |
|-----------------------------------------|---------------------------|
| ≡ СІН > В                               | ANK < 🛧 🖒                 |
| Mes Comptes                             |                           |
| C.CHEQUE ORDINAIRE<br>4532391211018800  | Solde : 7 500.00 MAD      |
| Date dernière opération : 15/08/2014    | Détails                   |
| C.CHEQUE ORDINAIRE<br>4532391211017315  | Solde :<br>16 500.00 MAD  |
| Date dernière opération : 15/08/2014    | Détails                   |
| C.CHEQUE ORDINAIRE<br>4532397863297832  | Solde :<br>460 785.00 MAD |
| Date dernière opération :<br>15/08/2014 | Détails                   |

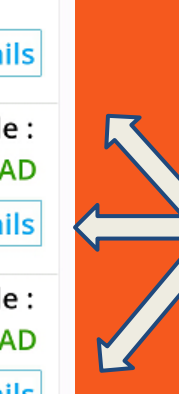

### La liste de vos comptes\* s'affiche

Cliquez sur "détails" pour consulter les dernières opérations

Si vous ne disposez que d'un seul compte vous accédez directement aux dernières opérations effectuées

#### La liste de vos dernières opérations s'affichera

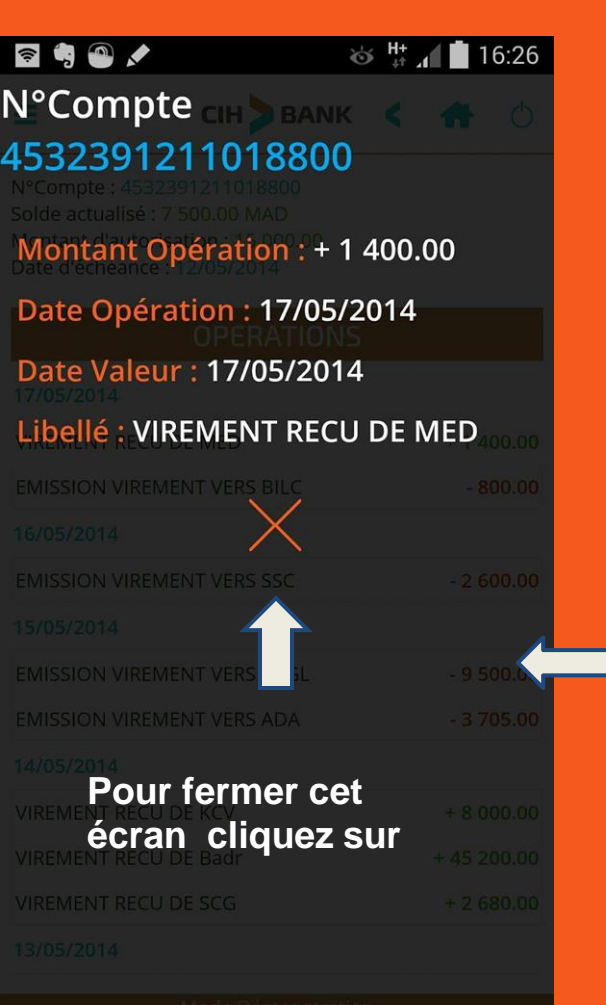

Vous pouvez avoir plus de détails en cliquant sur chaque opération

> Les détails s'afficheront comme suit

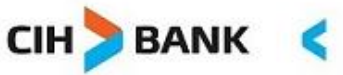

🕉 🔐 🖌 🗗 16:27

N°Compte: 4532391211018800 Solde actualisé : 7 500.00 MAD Montant d'autorisation : 15 000.00 Date d'échéance : 12/05/2014

#### **OPERATIONS**

#### 18/04/2014

((:-

| VIREMENT RECU DE MED        | + 1400 |
|-----------------------------|--------|
| EMISSION VIREMENT VERS BILC | - 800  |
| 18/04/2014                  |        |
| EMISSION VIREMENT VERS SSC  | - 2600 |
| 18/04/2014                  |        |
|                             |        |

| VIREMENT RECU DE MED        | + 1400 |  |  |
|-----------------------------|--------|--|--|
| EMISSION VIREMENT VERS BILC | - 800  |  |  |

#### 18/04/2014

1

EMISSION VIREMENT VERS SSC

- 2600

#### 18/04/2014

| EMISSION VIREMENT VERS SSC | - 2600      |  |  |
|----------------------------|-------------|--|--|
| VIREMENT RECU DE Badr      | + 45 200.00 |  |  |
| VIREMENT RECU DE SCG       | + 2 680.00  |  |  |

## Accès aux cartes bancaires

Consultation du portefeuille, plafonds cartes et solde du plafond ainsi que le détail des opérations effectuées.

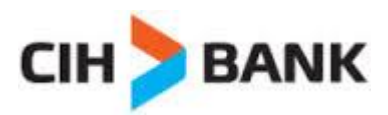

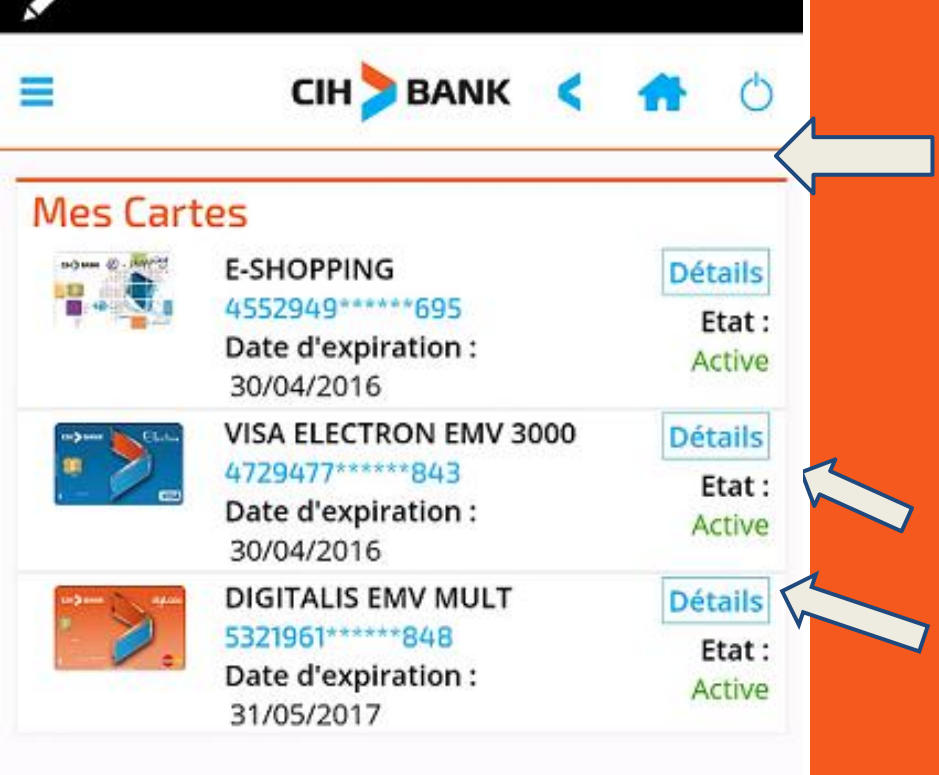

### A partir du menu cliquez sur Mes cartes La liste de vos cartes s'affichera

Cliquez sur "détails" pour consulter les détails des opérations effectuées et les plafonds

#### La liste de vos dernières opérations s'affichera

Cliquez sur plafonds pour afficher les plafonds de la carte

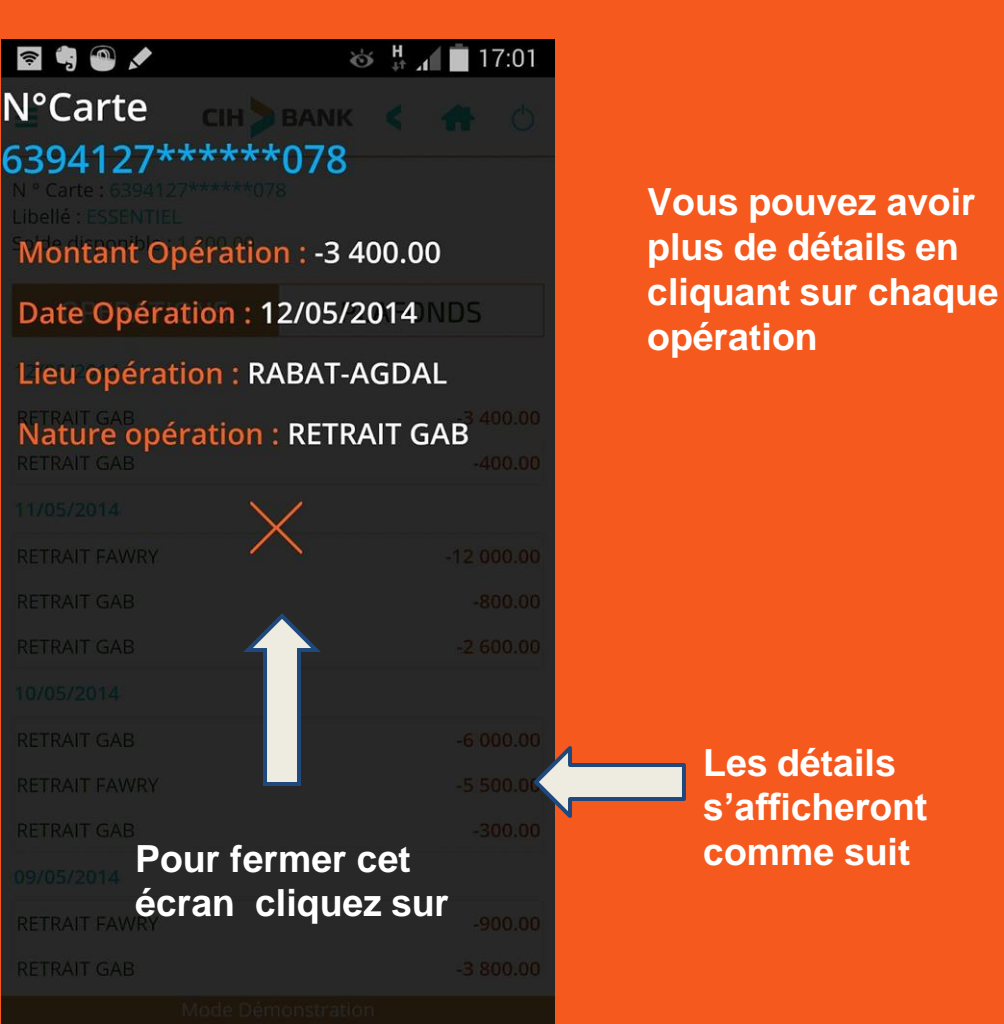

Image: Image: Ima

| OPERATIONS    | PLAFONDS   |
|---------------|------------|
| 12/05/2014    |            |
| RETRAIT GAB   | -3 400.00  |
| RETRAIT GAB   | -400.00    |
| 11/05/2014    |            |
| RETRAIT FAWRY | -12 000.00 |
| RETRAIT GAB   | -800.00    |
| RETRAIT GAB   | -2 600.00  |
| 10/05/2014    |            |
| RETRAIT GAB   | -6 000.00  |
| RETRAIT FAWRY | -5 500.00  |
| RETRAIT GAB   | -300.00    |
| 09/05/2014    |            |
| RETRAIT FAWRY | -900.00    |
| RETRAIT GAB   | -3 800 00  |

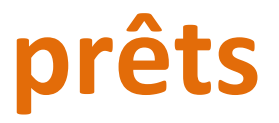

#### Détail des prêts (CRD, Durée restante, prochaine échéance,...

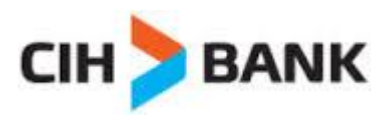

| 🛜 🔩 🕘 🖈                                                                                                    | 🍪 👫 📶 🛑 09:44                                                                                                    |
|----------------------------------------------------------------------------------------------------|----------------------------------------------------------------------------------------------------|
| ≡ СІН > ВА                                                                                                    | NK < 🛧 🖒                                                                                                    |
| Prêts Immobiliers                                                                                                    | •0                                                                                                    |
| N° Prêt :<br>6651391211018733<br>Montant Initial :<br>135 000.00<br>Montant Restant :<br>86 000.00<br>Montant Echéance :<br>3 400.00<br>Impayé :<br>6 800.00 | Libellé :<br>CREDIT IMMOBILIER<br>Durée Initiale :<br>234 mois<br>Durée Restante :<br>112 mois<br>Prochaine échéance :<br>01/01/0001 |
| Prêts Consommations                                                                                                    | •00                                                                                                    |
| N° Prêt :<br>455439121128654<br>Montant Initial :<br>85 000.00<br>Montant Restant :<br>66 000.00<br>Montant Echéance :<br>1 200.00<br>Impayé :<br>3 000.00   | Libellé :<br>CREDIT CONSO PERSO<br>Durée Initiale :<br>120 mois<br>Durée Restante :<br>44 mois<br>Prochaine échéance :<br>01/01/0001 |

A partir du menu cliquez sur Mes Prêts

### La liste de vos Prêts s'affichera

## **Prélèvements**

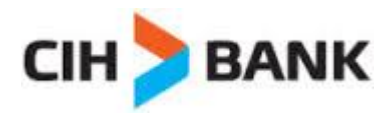

| E CIH BANK <                                       | <b>†</b> 0 | A partir du menu cliquez sur<br>Mes Prélèvements                                                                                                    |
|----------------------------------------------------|------------|----------------------------------------------------------------------------------------------------|
| Mes Prélèvements<br>SOFAC Crédit<br>45272721800940 | Détails    | Cliquez sur détails                                                                                                    |
| Référence : 0000801913                             |            |                                                                                                    |
| SOFAC Crédit<br>5272721800940                      | Détails    | Image: Second second secon |
| Référence :<br>00009697775                         |            | Organisme : WAFA SALAF<br>Référence : 0000801913                                                                                                    |
| SOFAC Crédit<br>45272721800940                     | Détails    | N°Compte :         52727218009400           Impayé         03/01/2014         288.3                                                                                                    |
| Référence :<br>00H488586000                        |            | 04/12/2013 288.3<br>Payé                                                                                                    |
|                                                    |            | 04/04/2014         288.3           Les détails         04/03/2014         288.3           s'afficheront         04/03/2014         288.3                                                                                                    |
|                                                    |            | comme suit                                                                                                    |
|                                                    |            |                                                                                                    |
|                                                    |            |                                                                                                    |

### **Bancassurance**

**Consultation des produits de bancassurance.** 

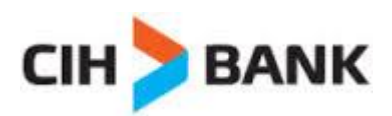

#### A partir du menu cliquez sur Ma bancassurance

#### La liste de vos produits s'affichera

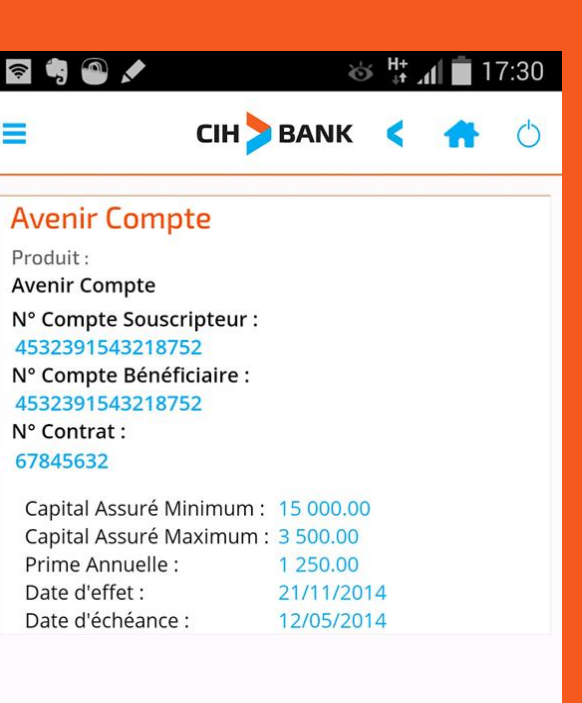

Cliquez sur détails pour avoir plus d'informations sur chaque produit

();

Les détails s'afficheront comme suit

|                                              | K < 🛧 🖒      |
|----------------------------------------------|--------------|
| Ma Bancassurance                             |              |
| Produit :                                    | N° Contrat : |
| Avenir Compte                                | 67845632     |
| N° Compte Souscripteur :<br>4532391543218752 | Détails      |
| Produit :                                    | N° Contrat : |
| Avenir Prévoyance                            | 78546342     |
| N° Compte Souscripteur :<br>4532391543218752 | Détails      |
| Produit :                                    | N° Contrat : |
| Avenir Himaya                                | 45638764     |
| N° Compte Souscripteur :<br>4532391543218752 | Détails      |
| Produit :                                    | N° Contrat : |
| Avenir Habitation                            | 85432855     |
| N° Compte Souscripteur :<br>4532391543218752 | Détails      |
| Produit :                                    | N° Contrat : |
| Avenir Education et Retraite                 | 39834381     |
| N° Compte Souscripteur :<br>4532391543218752 | Détails      |

6 H+

17:29

## Virement

Virements sécurisés vers des comptes CIH BANK ou confrères

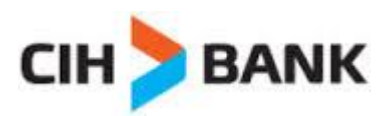

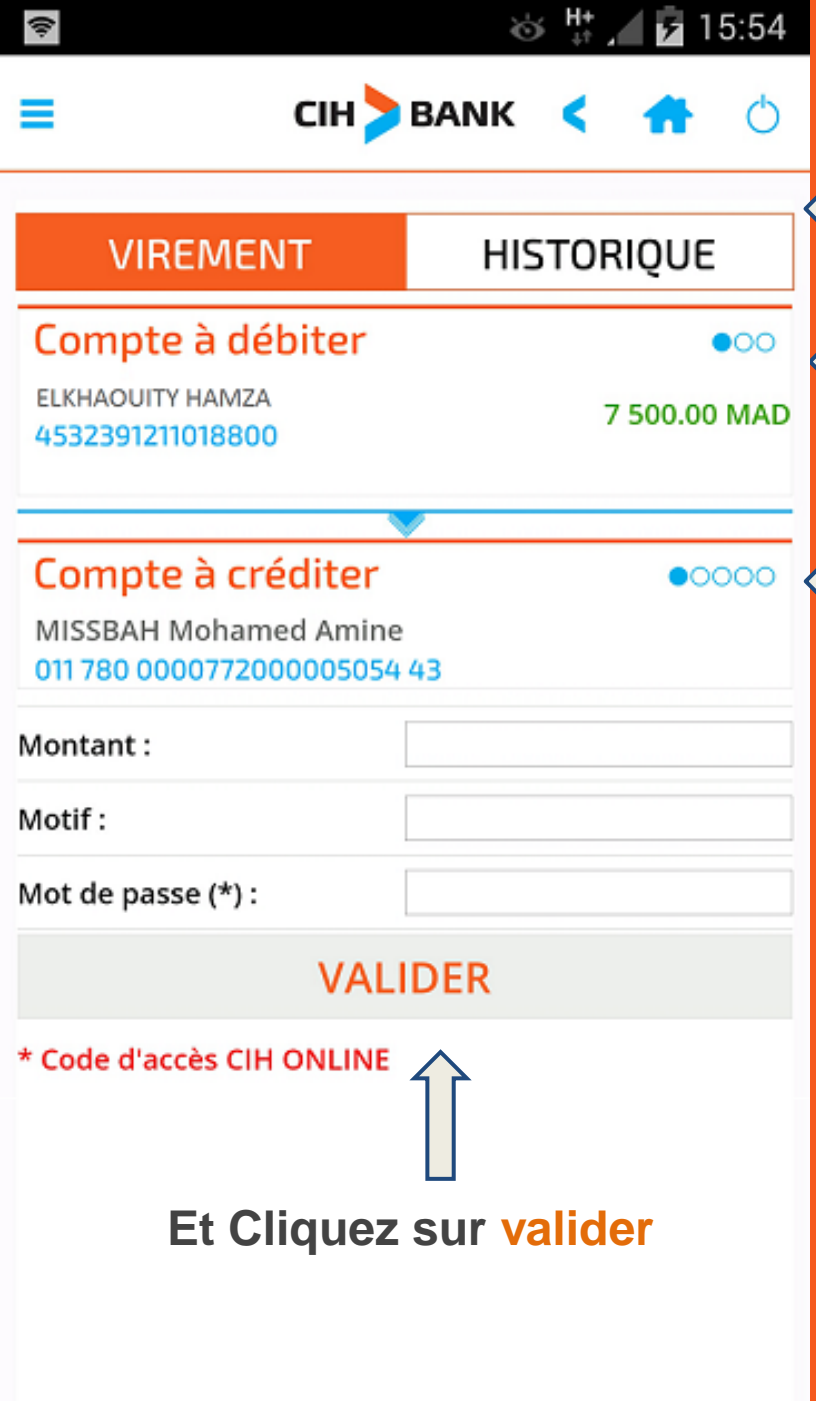

A partir du menu cliquez sur virement

Cet écran s'affichera

Vous choisissez le compte à débiter

le compte à créditer

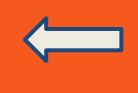

Vous saisissez le montant à envoyer

le motif du virement

le code d'accès CIH ONLINE

### Un écran récapitulant les détails du virement s'affichera

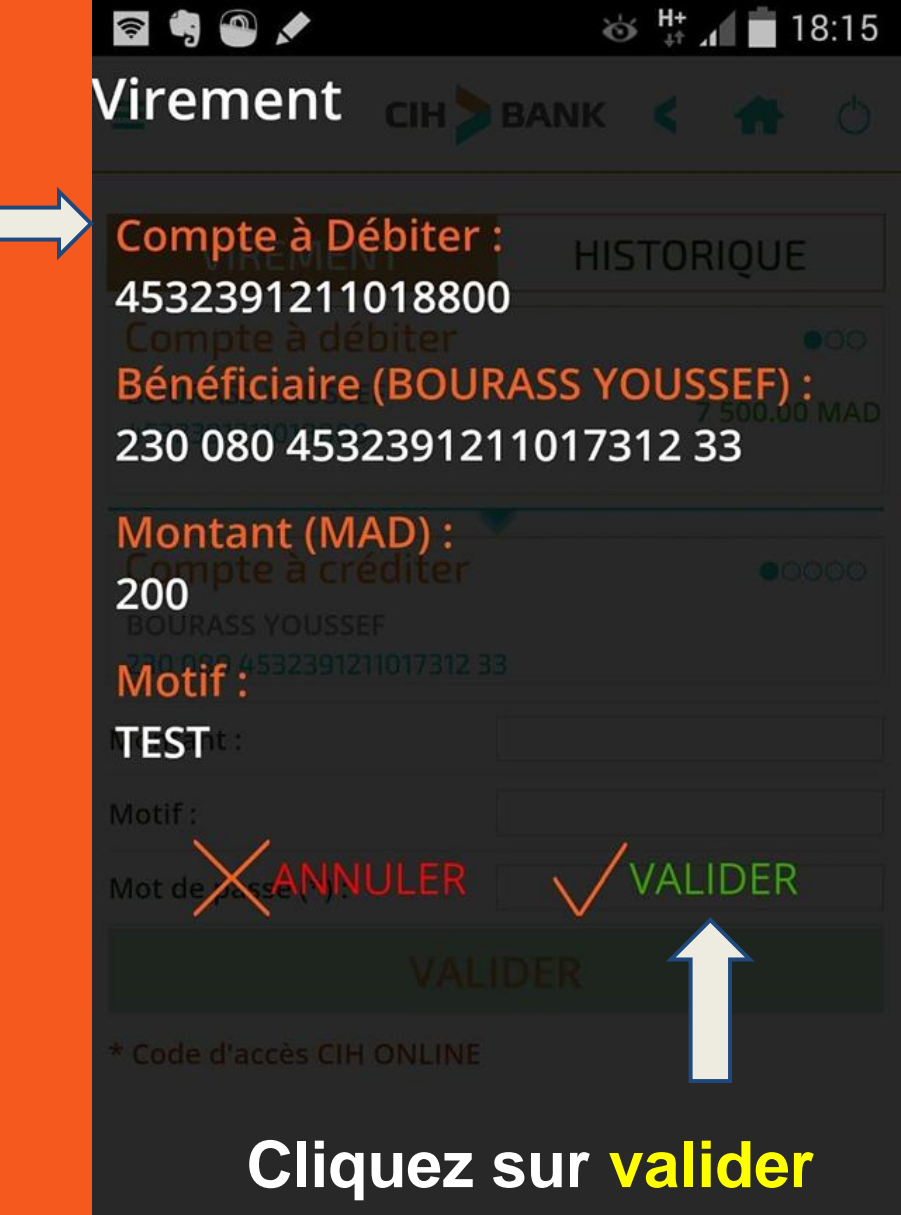

### **Recharge carte BINATNA**

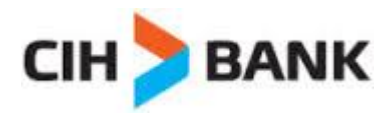

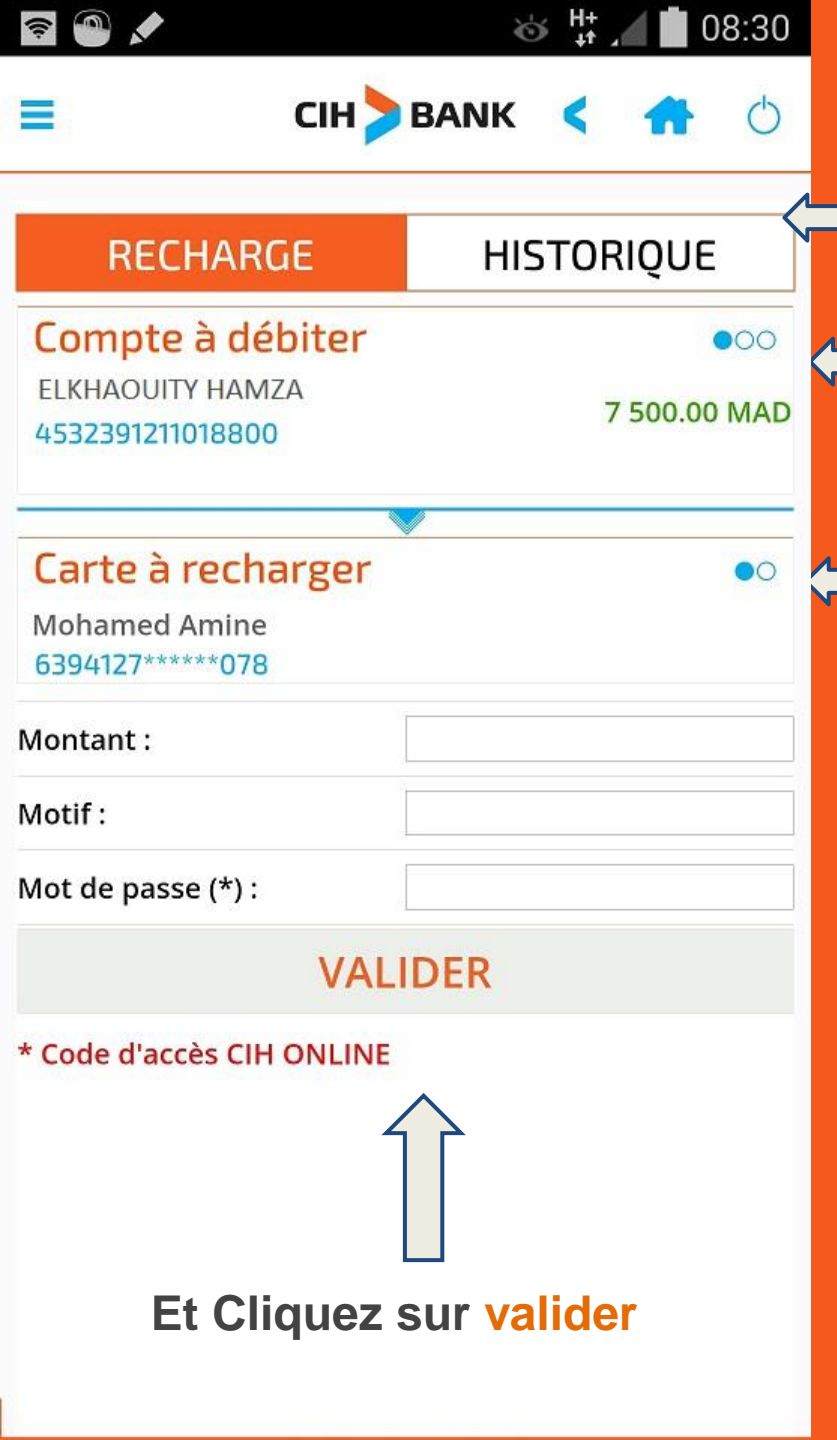

A partir du menu cliquez sur Recharge BINATNA

Cet écran s'affichera

Vous choisissez le compte à débiter

la carte à recharger

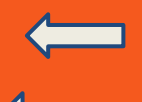

Vous saisissez le montant à envoyer

le motif du virement

le code d'accès CIH ONLINE

#### Un écran récapitulant les détails de la recharge s'affichera

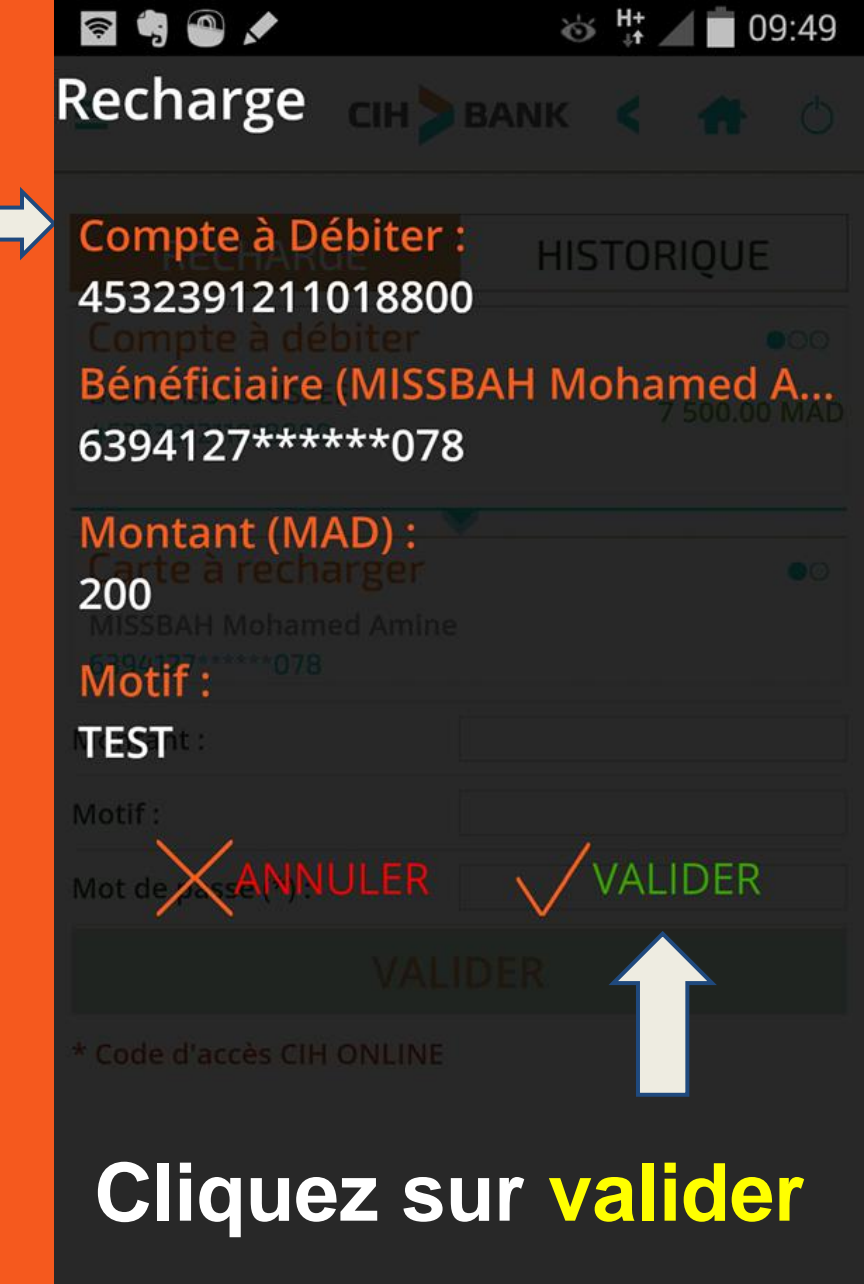

## **Contacter mon conseiller**

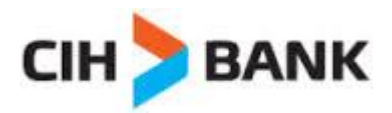

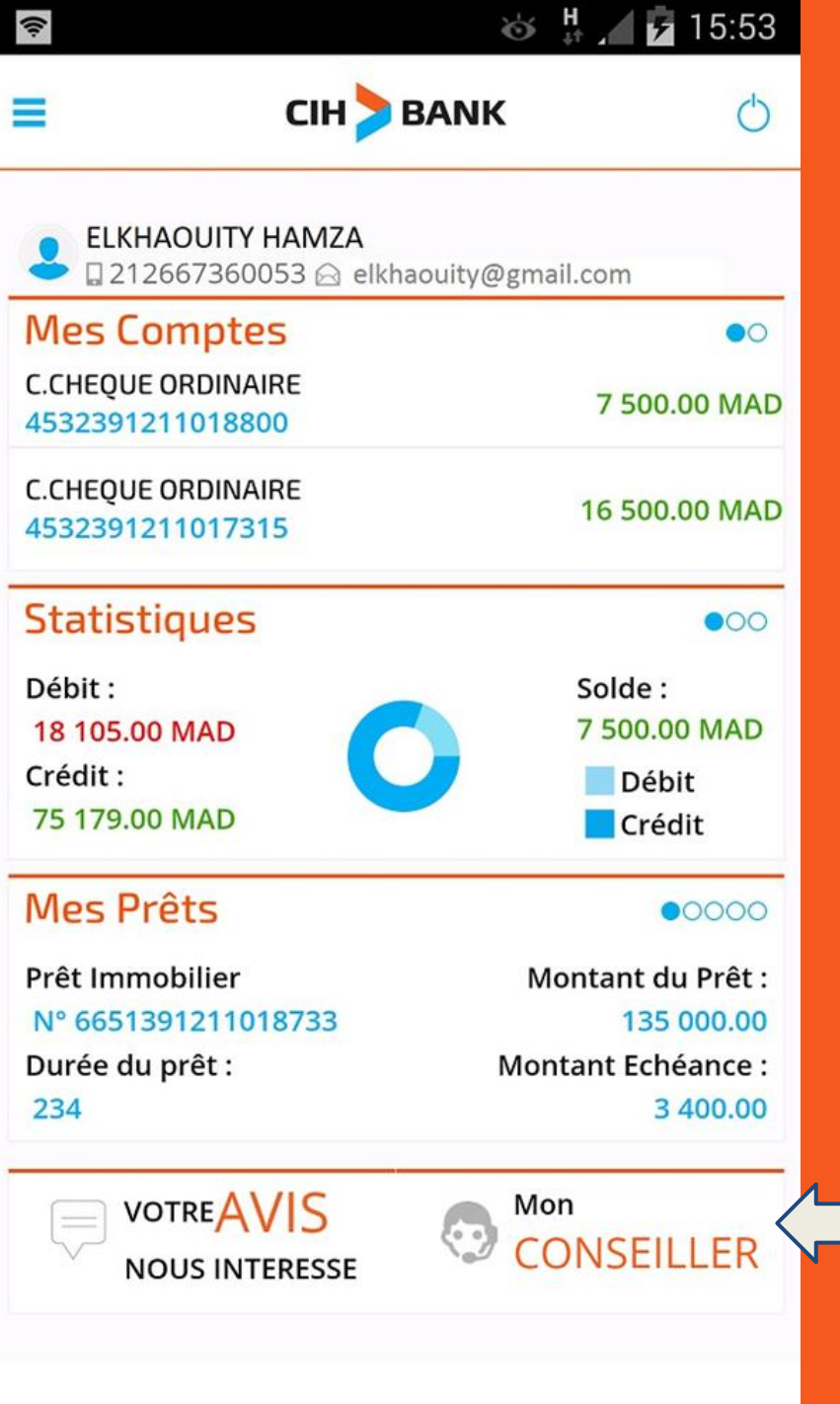

A partir de la page d'accueil de l'application, cliquez sur Mon conseiller Un écran récapitulant les informations du Conseiller

Vous pouvez choisir le moyen qui vous convient pour **contacter votre** 

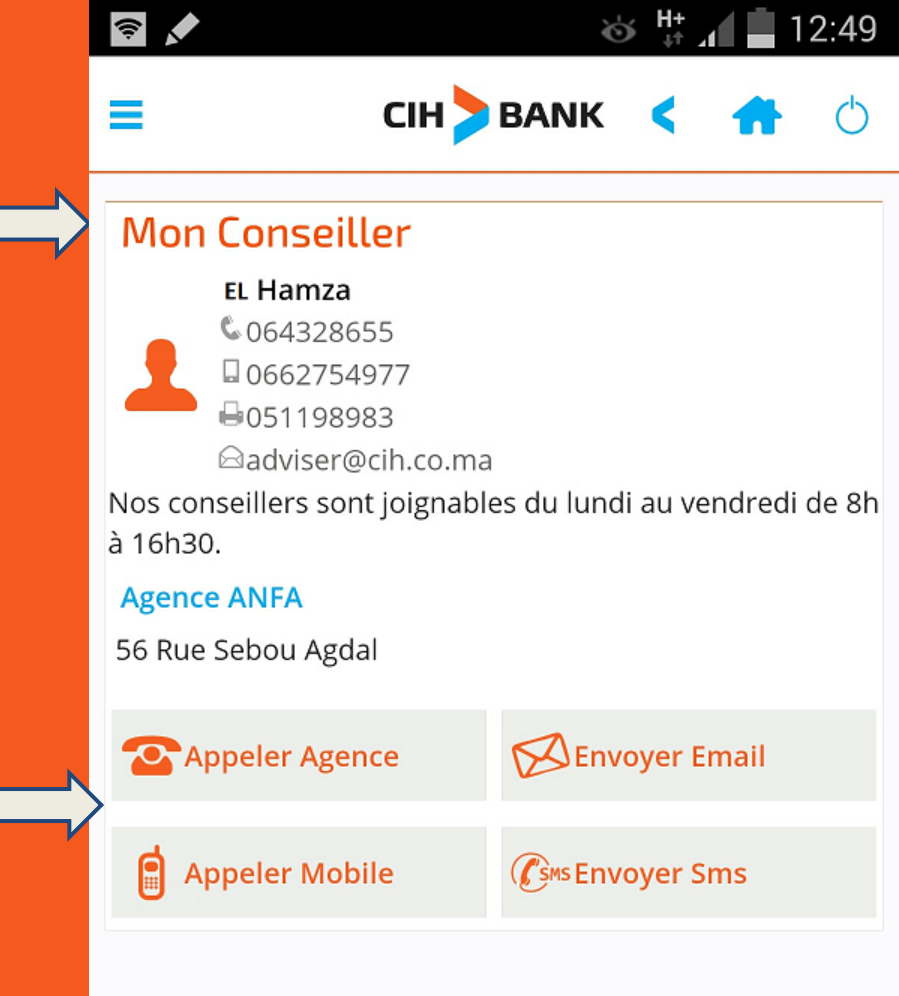

## **Portefeuille titres**

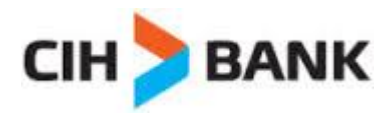

| \$                            |             | ö #+ .▲     | 12:56      |
|-------------------------------|-------------|-------------|------------|
| =                             | CIH > BANK  | < 1         | <b>h</b> O |
| Mon Portefe                   | uille Titre |             |            |
| Compte Titre<br>4532391       |             |             |            |
| Date du cours :<br>17/08/2014 |             |             |            |
| Valorisation :<br>933.00      |             |             |            |
| Prix de revient :             |             |             |            |
| +/- Value latente<br>964.00   | :           |             |            |
| QPR                           |             |             |            |
| Quantité : 16                 |             | Valorisatio | n : 547.00 |
| AG2R                          |             |             |            |

Quantité : 56 Valorisation : 386.00

#### A partir du menu, cliquez sur Mon portefeuille tritre

# Demander un chèquier / LCN

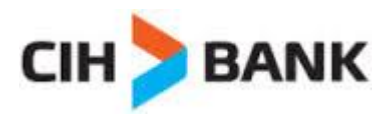

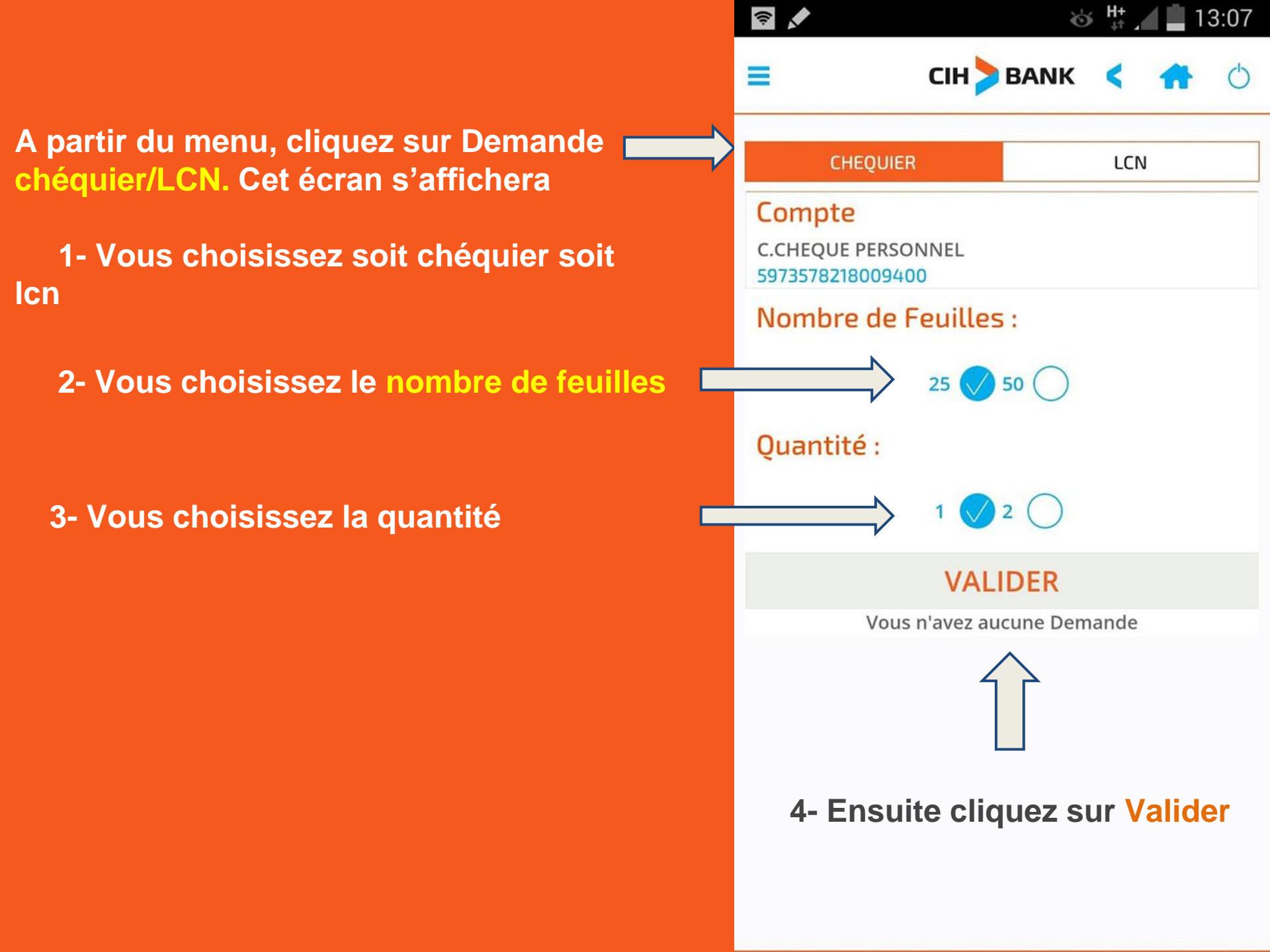

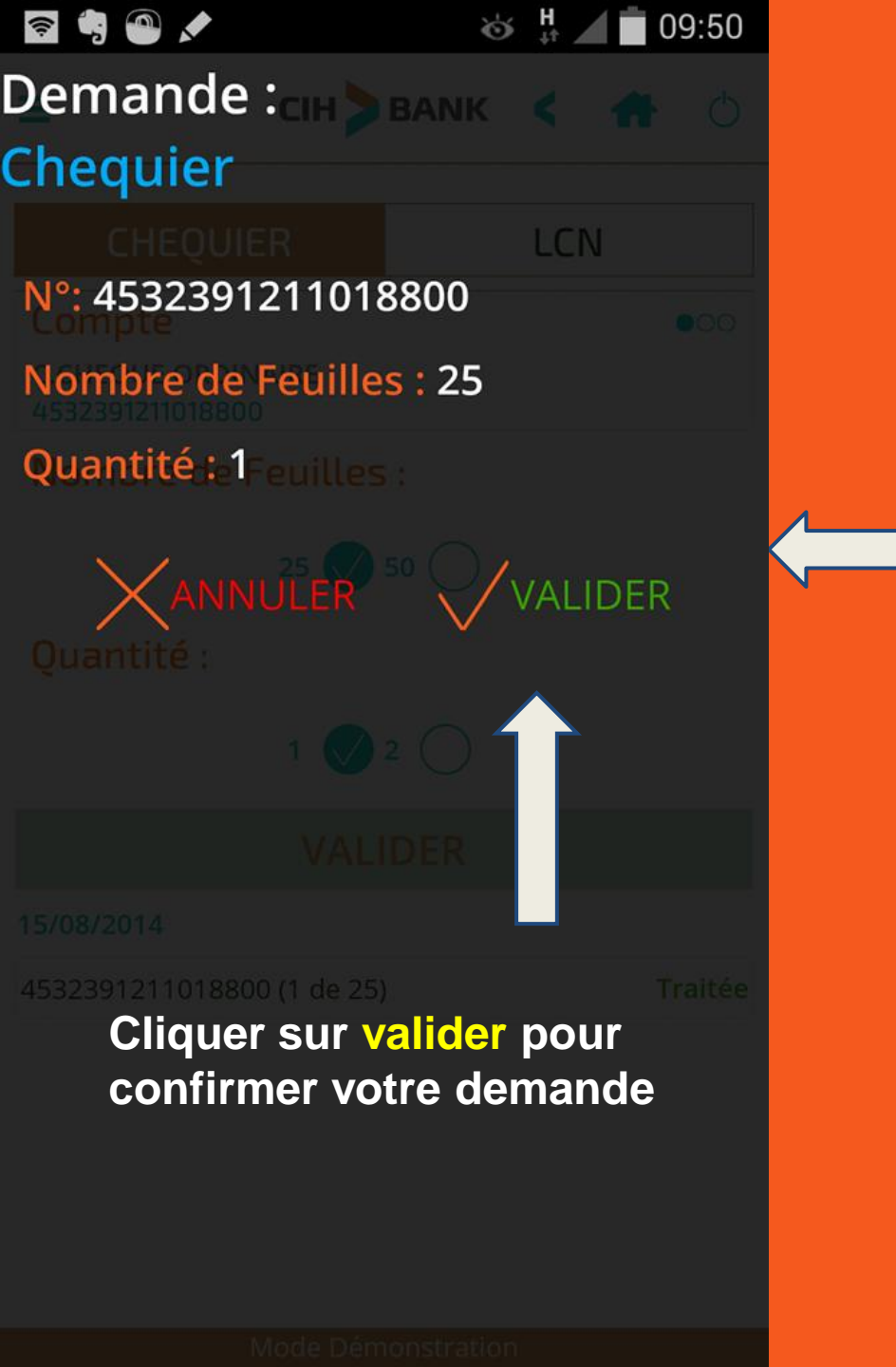

#### Un écran récapitulant votre demande s'affichera

# L'état d'avancement de votre

Lorsque votre demande est toujours en cours de traitement , vous pouvez la supprimer. il suffit de cliquer sur "en cours" et suivre les étapes.

|                                            |              |       | ψr ∡ |    |            |
|--------------------------------------------|--------------|-------|------|----|------------|
| =                                          | СІН 🔰 І      | BANK  | <    | *  | $\bigcirc$ |
| CHEQUIE                                    | R            |       | LCN  | J  |            |
| Compte<br>C.CHEQUE PERSO<br>59735782180094 | ONNEL        |       |      |    |            |
| Nombre de                                  | Feuilles     | :     |      |    |            |
|                                            | 25 🚫 5       | 50 () |      |    |            |
| Quantité :                                 |              |       |      |    |            |
|                                            | 1 🚫 2        |       |      |    |            |
|                                            | VALI         | DER   |      |    |            |
| 17/08/2014                                 |              |       |      |    |            |
| 59735782180094                             | 00 (1 de 25) |       |      | En | cours      |
|                                            |              |       |      |    |            |

20

## **Demander un RIB**

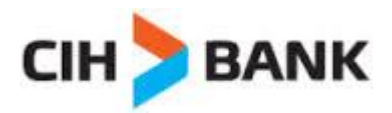

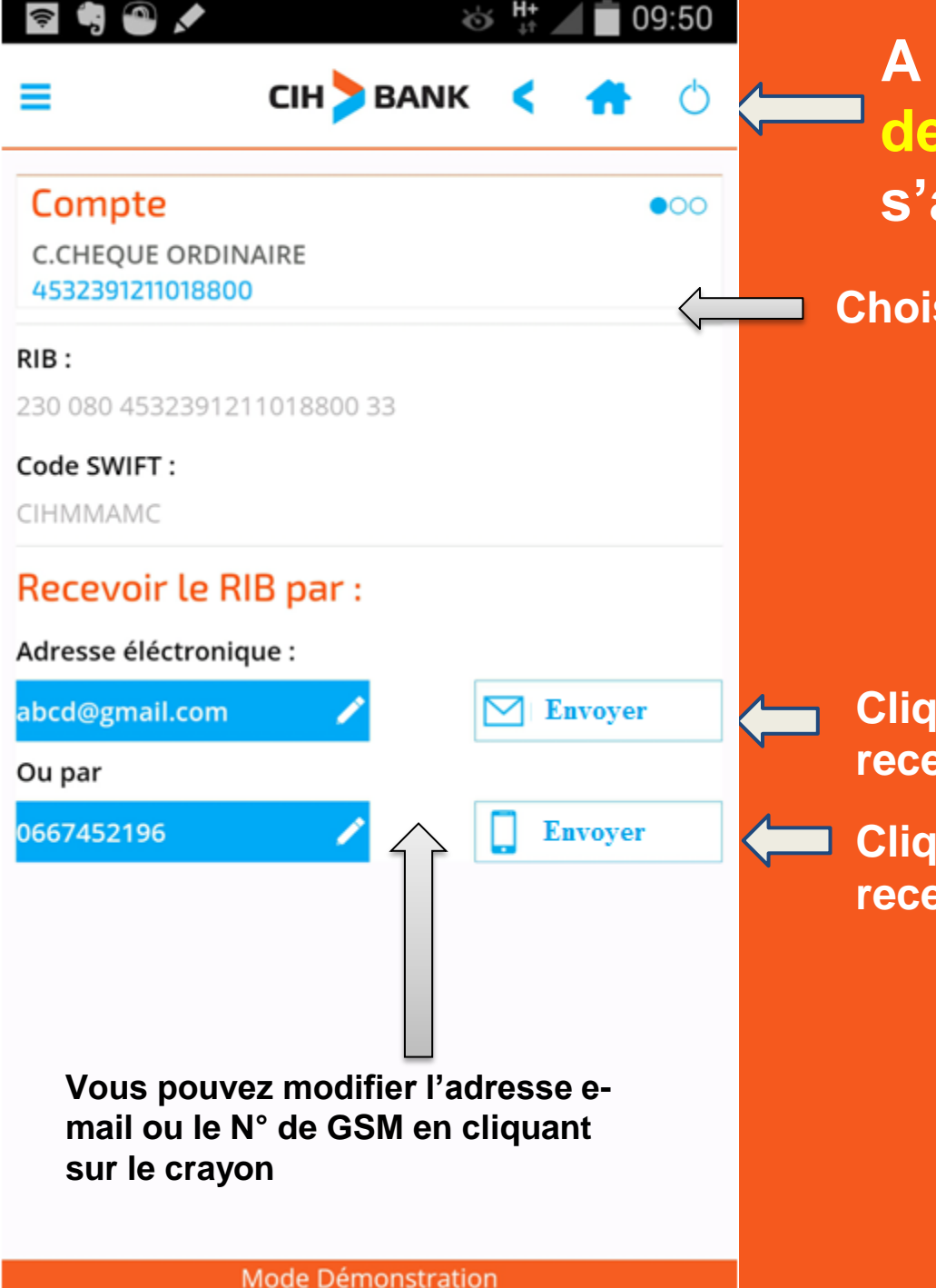

### A partir du menu, cliquez sur demande RIB. Cet écran s'affichera

**Choisissez le compte** 

Cliquez sur "envoyer" si vous voulez recevoir le rib par e-mail

Cliquez sur "envoyer" si vous voulez recevoir le rib par sms

#### Cet écran s'affichera

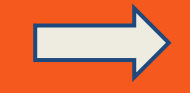

| r 🖣 🚳 🖈                     | 🍪 👫 🖊 🗖 09:50  |
|-----------------------------|----------------|
| Demande RIB                 | ик < 🕋 👌       |
| 453239121101880             | 00             |
| Compte                      |                |
| N°RIB :230 080 453239       | 91211018800 33 |
| Email :abcd@gmail.co        | m              |
| 230 080 4532391211018800 33 |                |
|                             | VALIDER        |
| Recevoir le RIB par :       |                |
| Adresse éléctronique :      |                |
| abcd@gmail.com 🥒            | 🖂 Re           |
| Ou par                      | _              |
| Cliquez su                  | r valider      |
|                             |                |
|                             |                |
|                             |                |
|                             |                |

Mode Démonstration

# **Opérations sur carte**

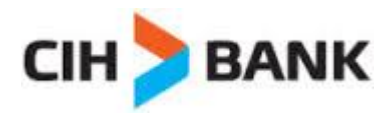

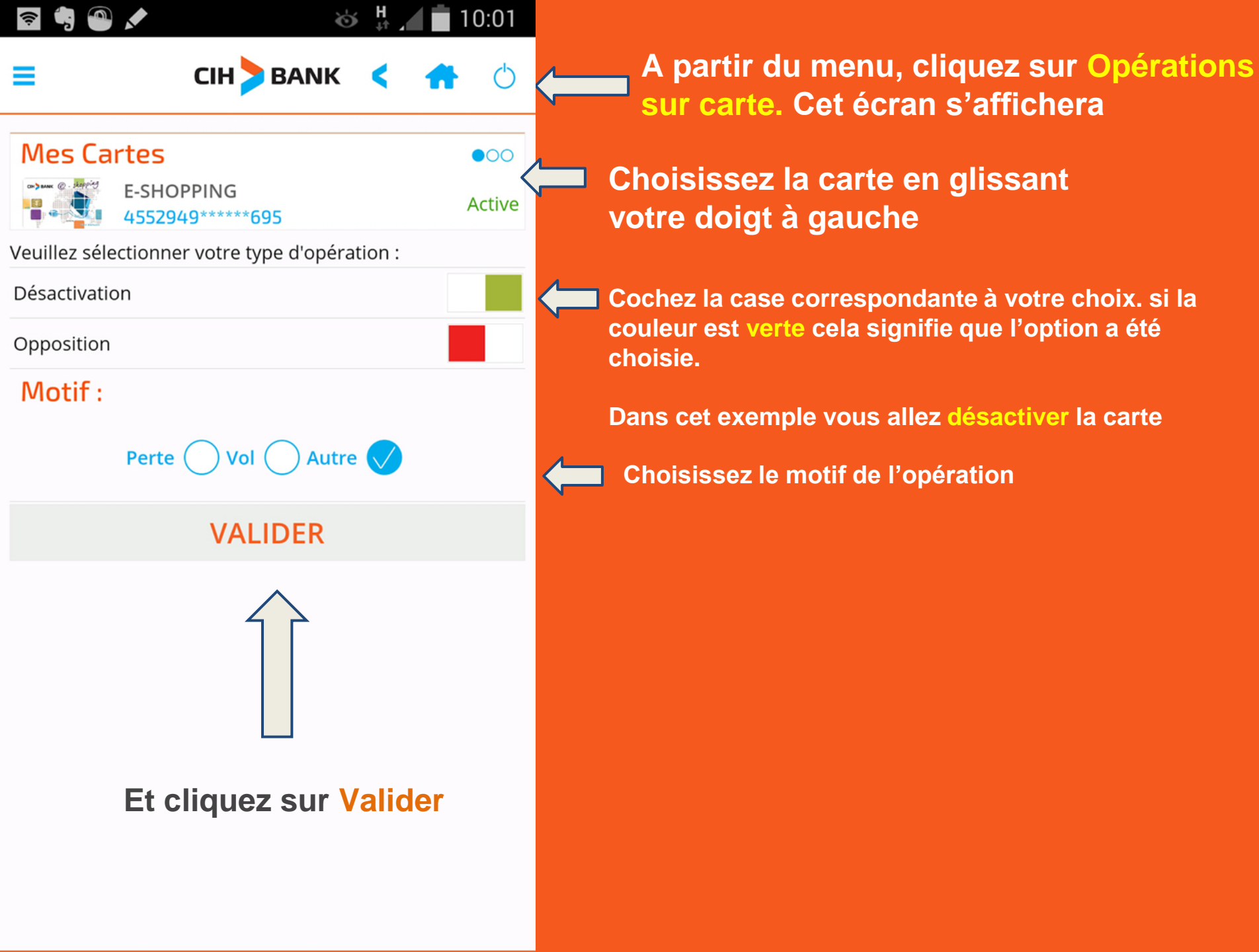

# Cet écran récapitulant votre demande s'affichera

Le tarif de cette opération

8 H+ 13:51 ((: Désactivation BANK 4552949\*\*\*\*\*695 N°Carte: 4552949\*\*\*\*\*695 Status Actuel: Active **Status Nouveau: Inactive** Motif: Autre Merci de noter que cette opération est soumise à une commission de 0.00 Dh HT XANNULER **Cliquez sur valider** 

### **Bonne navigation**

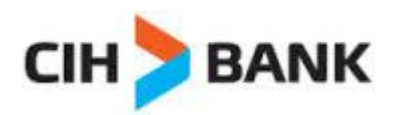